## **MS**í

## MSI Programa de Estudiantes Instrucciones

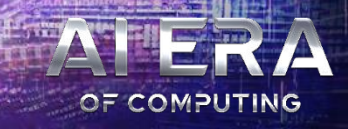

### Paso 1 : Registrate/Inicia sesión en el MSI Member Center

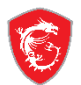

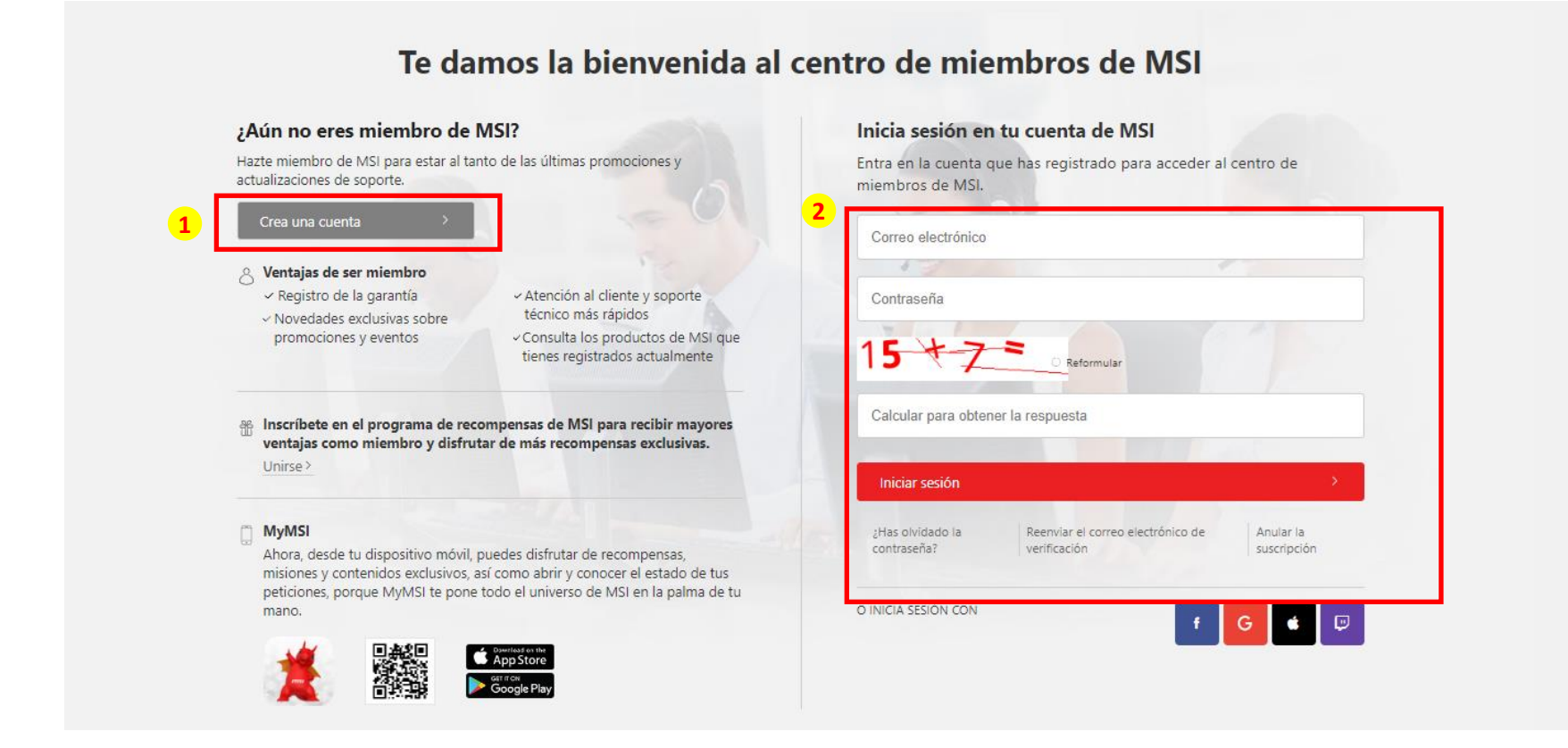

### Paso 2 : Ve a "Promociones"

Preguntar por ayuda

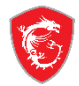

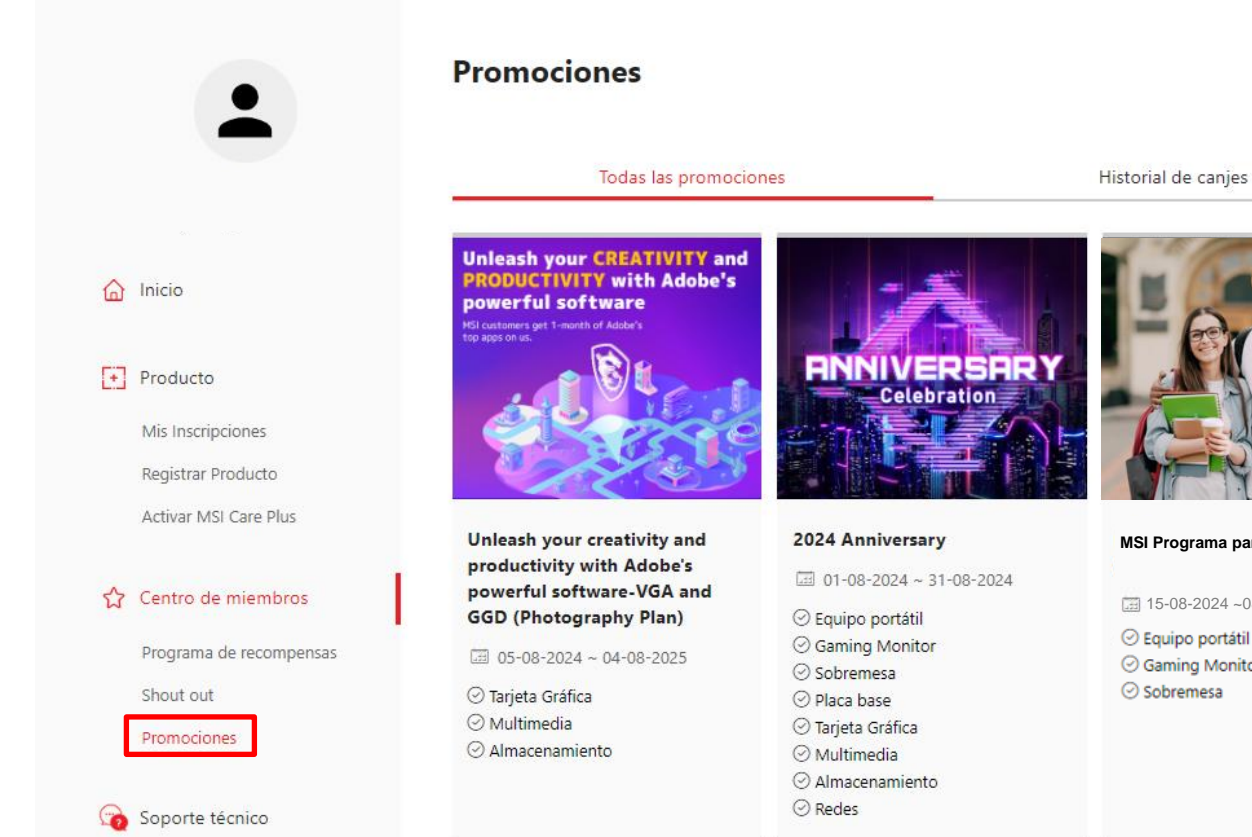

Canjea >

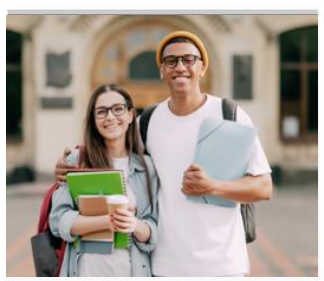

#### **MSI Programa para Estudiantes**

**III** 15-08-2024 ~08-30-2025

 Equipo portátil Gaming Monitor Sobremesa

Canjea >

Canjea >

# Paso 3 : Ve a "Todas las promociones", localiza "Programa para estudiantes" y haz clic en "Canjear"

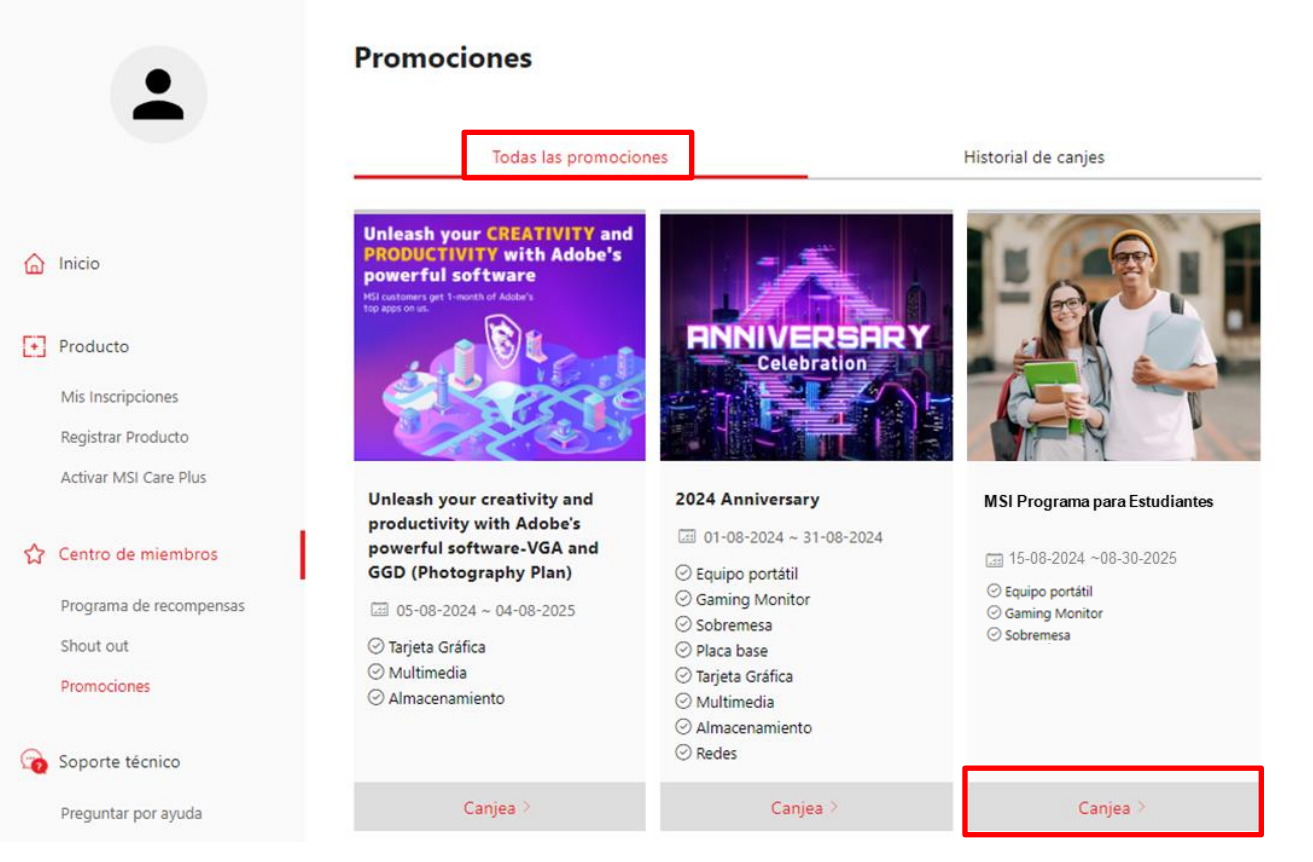

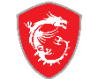

# Paso 4 : Sube fotos de tu identificación de estudiante por delante y por detrás

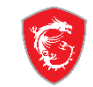

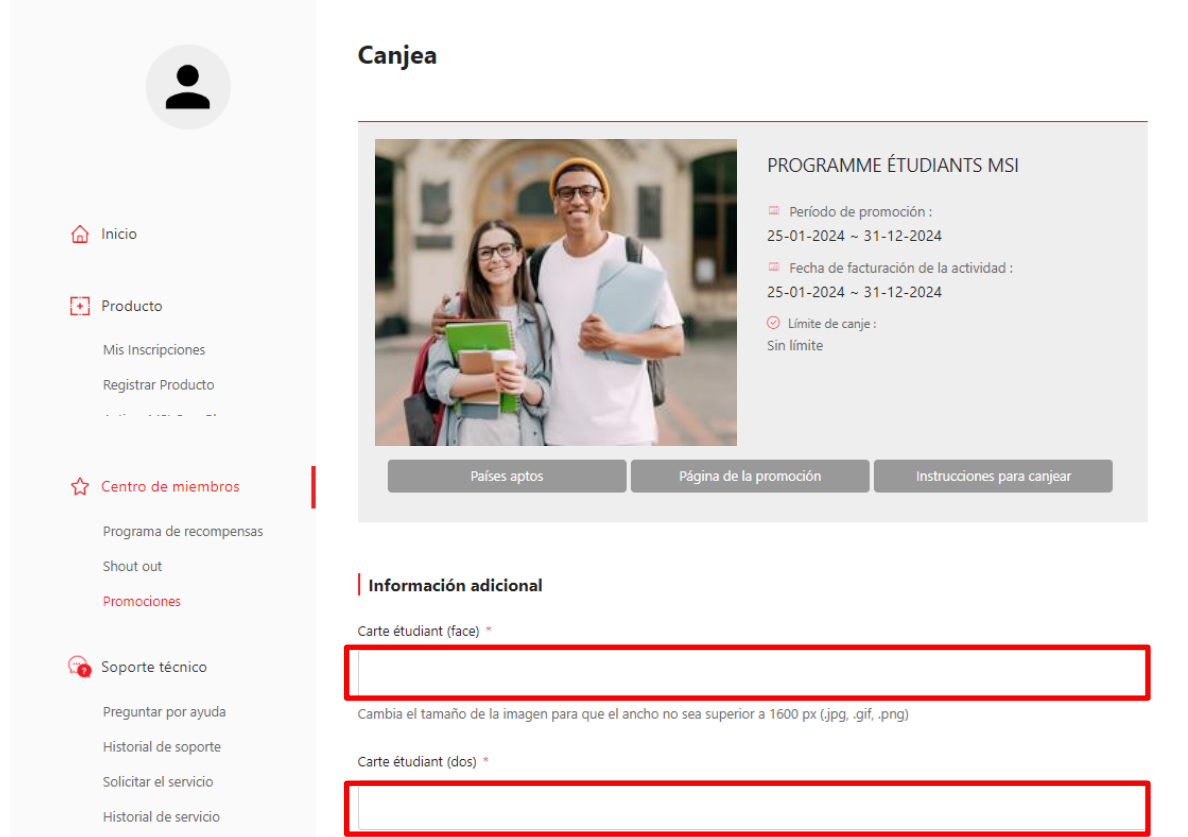

Cambia el tamaño de la imagen para que el ancho no sea superior a 1600 px (.jpg, .gif, .png)

Chat en línea

### Paso 5 : Puedes encontrar el estado del proceso en la página ''Historial de canje''

#### Promociones

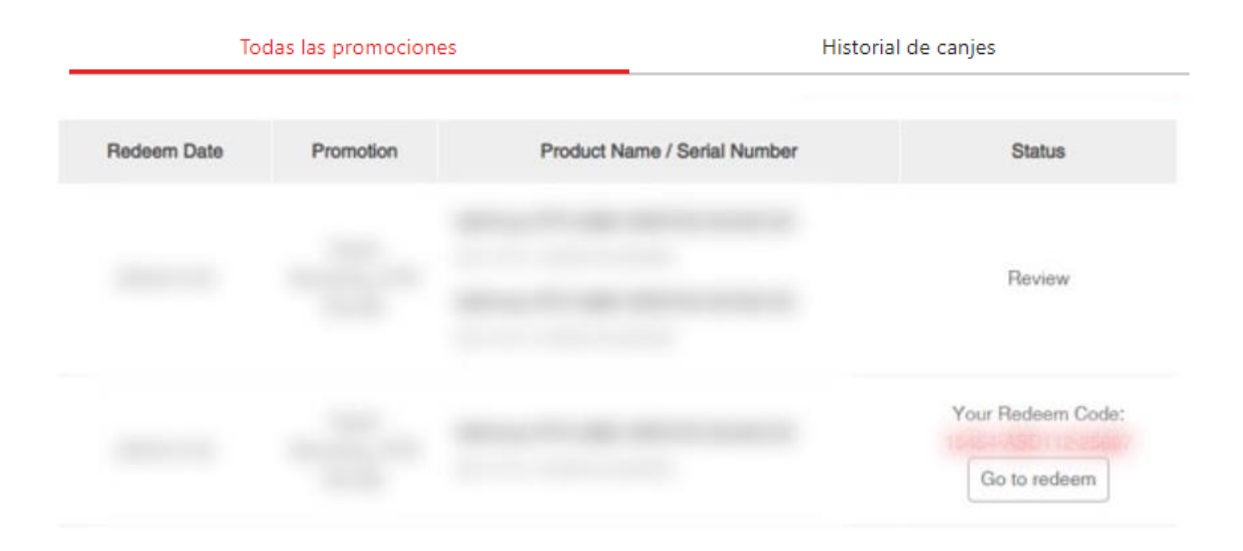

\*\* Ten en cuenta que el proceso de verificación se puede demorar entre 3 y 7 días

# Paso 6 : Los códigos de descuento se enviarán a tu correo electrónico registrado una vez aprobados

\*\*Ten en cuenta que el asunto del correo podría ser [No-Reply] Promoción de MSI, si no has recibido el correo con tus códigos de descuento, por favor verifica primero la bandeja de correo no deseado y si no lo localizas, ponte en contacto con nosotros. spainsupport@msi.com

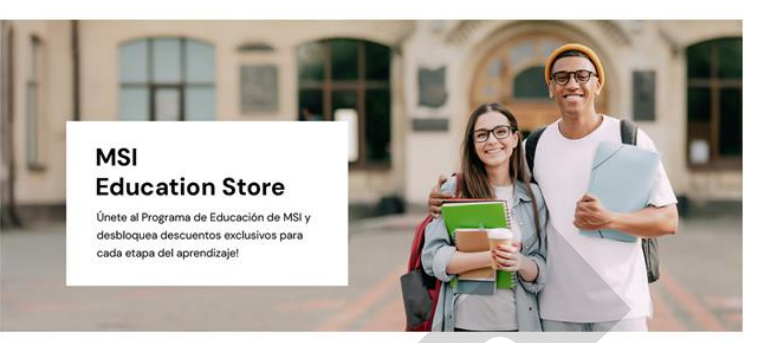

#### Estimado/a cliente,

Nos complace informarte que tu registro en el Programa de Estudiantes. (SI h) sido satisfactorio. Ahora puedes utilizar los siguientes códigos de descuento para comprar productos sel socion, dos.

10% de descuento - Monitores

MNT\_DISCOUNT\_CODE\_10%

10% de descuento en todos los Monitores [Compranto

10% de descuento - Portátiles

NB\_DISCOUNT\_CODE\_10%

10% de descuento en una selecrian de la cátil s [Comprar ahora]

10% de descuento - Sobreme. 19

DT\_DISCOUNT\_CODE\_10%

10% de descuento en una selección de Sobremesas [Comprar ahora]

Ten en cuenta que debes registrarte con tu dirección de correo electrónico universitario para participar en el programa educativo. El código de descuento solo se puede utilizar una vez y no se puede combinar con otras promociones. ¡Gracias por registrarte!

El equipo MSI

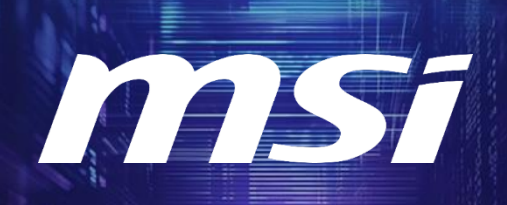

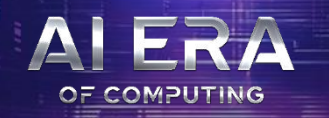

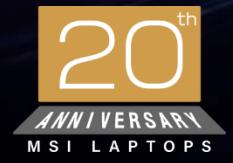

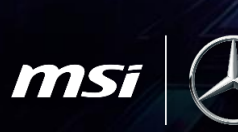

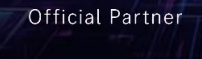

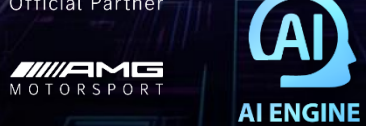

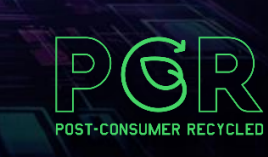

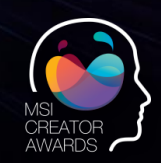

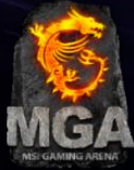